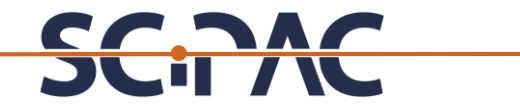

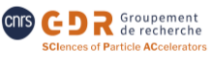

### Sur le site indico : <u>https://indico.ijclab.in2p3.fr/event/10057/</u> Vous avez deux options pour commencer votre inscription (A ou B)

| ∠<br>Liste de d | liffusion SCIPAC                                                                                                    | C Europe/Par | is • 🕜 Français •         | S'authentifier    |
|-----------------|----------------------------------------------------------------------------------------------------|--------------|---------------------------|-------------------|
| dimanche 1      | oct. 2023, 00:00 → 00:01 Europe/Paris                                                                                                    |              | Optic<br>Cliquer sur      | on B<br>ce bouton |
| Description     | COTS GDR SCENCE<br>SCIEnces of Particle ACcelerators                                                                                                    |              |                           |                   |
|                 | Chers collaborateurs,<br>Si vous souhaitez être tenu au courant des événements organisés par le GDR SCIPAC (https://scipac.in2p3.fr/) merci de vous inscrire sur cette<br>page indico afin d'être inclus dans la liste de diffusion.<br>L'inscription est ouverte à tous, permanents et non permanents. Vous pourrez à tout moment mettre à jour votre statut (désabonnement/<br>abonnement) via cette page indico. |              |                           |                   |
| Inscription     | Participants GDR SCIPAC                                                                                                    | <br>Cliqu    | Option A<br>uer sur ce bo | uton              |
| Participants    | A Adrian GHRIBI A Adrian PLACAIS A Akira Miyazaki A Amine CASSIMI A Amor NADJI A Amélie FOURNIER                                                                                                    |              |                           |                   |

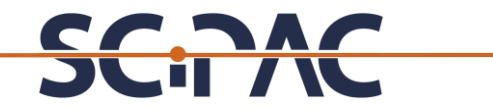

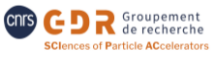

### **Option A :** vous arrivez sur cette page : https://indico.ijclab.in2p3.fr/event/10057/registrations/723/

|                                  |                                                                       | () Europe/Paris -          | 🛞 Français 🔻      | S'authentifier       |
|----------------------------------|-----------------------------------------------------------------------|----------------------------|-------------------|----------------------|
|                                  | Liste de diffusion SCIPAC                                             | _                          |                   |                      |
|                                  | Inscription<br>Participants GDR SCIPAC                                |                            | Opt<br>Cliquer su | ion B<br>r ce bouton |
| Adresse de contact<br>disponible | Scipac-contact-l@in2p3.fr                                             |                            |                   |                      |
|                                  | Abonnez-vous ou désabonnez-vous à la liste de diffusion du GDR SCIPAC |                            |                   |                      |
|                                  | Connectez-vous pour continuer                                         | Option I<br>Cliquer sur ce | B<br>bouton       |                      |

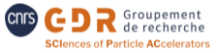

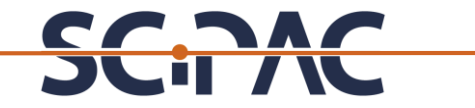

**Option B :** Vous arrivez sur cette page :

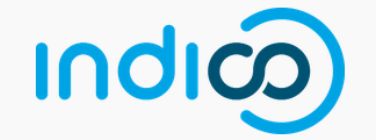

Pour vous authentifier, merci d'utiliser eduGAIN (bouton ci-dessous). Après avoir sélectionné votre organisation, utilisez vos identifiants habituels. Pour plus d'information, voir détails.

To authenticate, please use eduGAIN (button below). After selecting your organisation, use your usual identifiers. For more information, see details.

| Iden | tifi | ant   |  |
|------|------|-------|--|
| Mot  | de   | passe |  |

J'ai oublié mon mot de passe

Se connecter avec Indico

— ou se connecter avec —

eduGAIN/RENATER/JANUS Si vous n'avez pas encore de compte, vous

pouvez en créer un ici.

Retour

Possibilité d'utiliser un compte indico classique

Option par défaut qui fonctionne pour toutes les personnes (permanents, CDD, postdocs, PhD) travaillant sur un des laboratoires en lien avec le GDR → Cette option est à privilégier.

**Option C : créer un compte indico classique** 

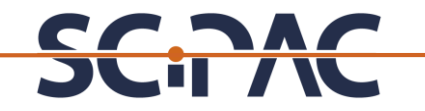

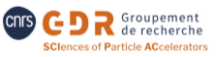

#### **Option C**: Vous arrivez sur cette page :

| INC     | က                    |                                                                                                    |                                                                                                    |                                                                                                    | 🕚 Europe/Paris - 🕜 Français - 🔁 S'authentifier |  |  |
|---------|----------------------|----------------------------------------------------------------------------------------------------|----------------------------------------------------------------------------------------------------|----------------------------------------------------------------------------------------------------|------------------------------------------------|--|--|
| Accueil | Créer un événement 👻 | Réservation de salle                                                                                    |                                                                                                    |                                                                                                    |                                                |  |  |
|         |                      | Créer un nouveau                                                                                        | profil Indico                                                                                                    |                                                                                                    | Détails sur EduGain                            |  |  |
|         |                      | Les demandes de comptes :<br>merci de mettre un commen<br>demandes utilisant des adre<br>justification. | sont réservées aux utilisateurs qui ne peuvent pas utiliser eduGAIN (voir les détails) a<br>taire pour indiquer la raison, en mentionnant que vous avez essayé eduGAIN et d'utili<br>sses @gmail, @hotmail ou similaires, ainsi que celles sans commentaire pour justifie | vec succès. Si vous demandez un compte,<br>ser une adresse mail institutionnelle. Les<br>r la demande, seront refusées sans |                                                |  |  |
|         |                      | Account requests are resen<br>field, stating that you didn't<br>well as requests without a c            | ved for users who cannot use eduGAIN (see details) successfully. If you apply for an a<br>manage to use eduGAIN, and be sure to use an institutional email address. Requests<br>omment to justify them, will be rejected without further explanation.                     | ccount, please give the reason in the comme<br>nade with adresses like @gmail, @hotmail,                                    | ent<br>as                                      |  |  |
|         |                      | Pour créer un nouveau profil l                                                                          | ndico vous devez d'abord vérifier votre adresse électronique.                                                                                                    |                                                                                                    |                                                |  |  |
|         |                      | Adresse électronique *                                                                                  |                                                                                                    |                                                                                                    | Pas de restrictions sur l'adresse emai         |  |  |
|         |                      | САРТСНА                                                                                                 | Confirmez que vous n'êtes pas un robot, svp. 💓<br>Entrez les caractères que vous voyez dans l'image. Vous pouvez aussi écouter<br>l'audio à la place.                                                                                                    |                                                                                                    |                                                |  |  |
|         |                      |                                                                                                    | Envoyez moi un courriel de vérification Retour                                                                                                    |                                                                                                    |                                                |  |  |

Comme indiqué en rouge même une personne utilisant eduGain peut créer un compte classique indico (mais il faudra indiquer la raison)

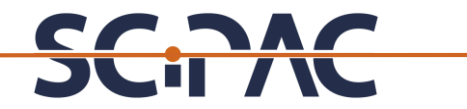

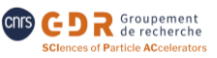

#### **Option C :** détails sur EduGain:

#### Authentification par eduGAIN / eduGAIN authentication

6 févr. 2019

Il est désormais possible de s'authentifier dans Indico en utilisant eduGAIN (JANUS, Fédération d'identité RENATER...). Si vous êtes membre d'un établissement affilié à la fédération d'identité, comme le CNRS ou une université, merci d'utiliser ce mode d'authentification au lieu de demander un compte Indico. Pour les laboratoires CNRS, l'établissement à sélectionner est CNRS.

Si vous possédez déjà un compte Indico avec le même email, il vous sera demandé de confirmer que vous voulez fusionner les comptes. Une fois que c'est fait, vous pouvez utiliser l'une ou l'autre méthode pour vous authentifier : vous serez connecté dans le même compte avec les mêmes droits.

Remarque pour les utilisateurs français :

- Si vous appartenez au CEA, il faut utiliser le VPN pour vous authentifier avec eduGAIN.
- Si vous appartenez à une UMR dans une université et que vous avez des problèmes avec l'identity provider de votre université, essayez de sélectionner CNRS comme organisation.

It is now possible to use your eduGAIN credentials to log into Indico. If you are a member of an organisation affiliated to the eduGAIN federation (most research institutions and universities around the world), please use this authentication method rather than asking for an Indico account. For CNRS labs, select CNRS as the institution.

If you already have an Indico account with the same email, you will have to confirm that you want the accounts to be merged. After that, you can use whatever credential you want : you will be logged into the same account with the same rights.

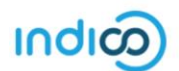

Aide | Contact

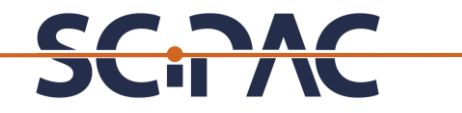

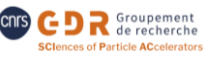

Une fois l'authentification réussie, vous devez remplir toutes les rubriques suivantes avant de confirmer votre inscription :

| Personal Data                                                                      |                                                                                         |
|------------------------------------------------------------------------------------|-----------------------------------------------------------------------------------------|
| First Name                                                                         | хххх                                                                                    |
| Last Name                                                                          | хххх                                                                                    |
| Email Address                                                                      | хххх                                                                                    |
| Affiliation                                                                        | хххх                                                                                    |
| Position                                                                           | Permanent / Postdoc CDD / PhD                                                           |
| Abonnez-vous à la liste de diffusion                                               | Oui / Non ← Il faudra choisir "Non" lorsque vous souhaiterez vous désabonner            |
| Êtes-vous intéressé par l'axe 1 (Accélération d'ions lourds) ?                     | Oui / Non                                                                               |
| Êtes-vous intéressé par l'axe 2 (Accélération de hadrons) ?                        | Oui / Non                                                                               |
| Êtes-vous intéressé par l'axe 3 (Accélération de leptons) ?                        | Oui / Non                                                                               |
| Êtes-vous intéressé par l'axe 4 (Accélération laser plasma et nouveaux concepts) ? | Oui / Non                                                                               |
| Options de confidentialité                                                         |                                                                                         |
| Visibilité                                                                         | Votre participation sera visible par toutes les personnes pouvant voir cet<br>événement |